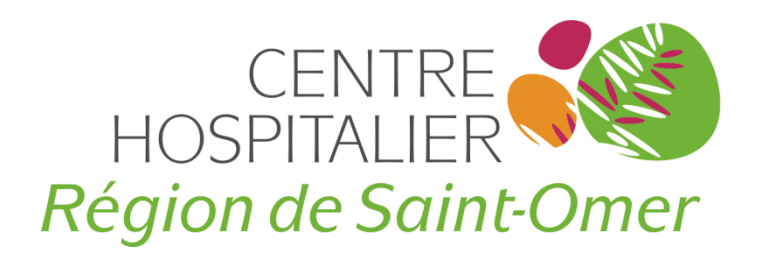

# Payer par Internet

• Guide pratique pour payer vos frais d'hospitalisation

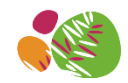

## Les informations dont vous aurez besoin sur la facture

Vous retrouvez sur le talon de paiement, toutes les informations nécessaires au règlement en ligne :

- 1 L'identifiant collectivité
- 2 La référence de la dette
- 3 Le numéro d'entrée
- 4 Le montant

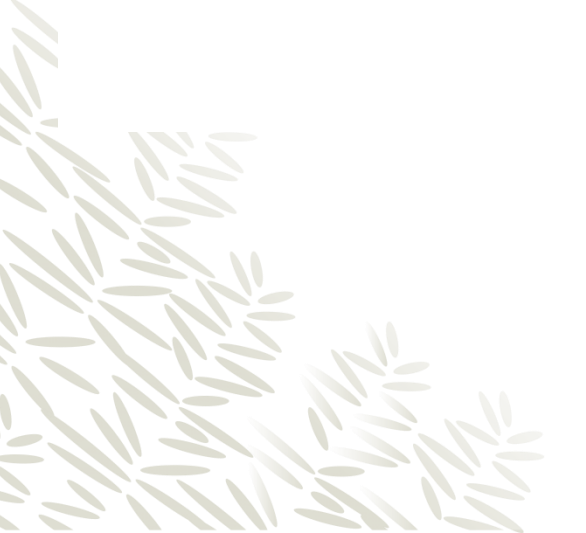

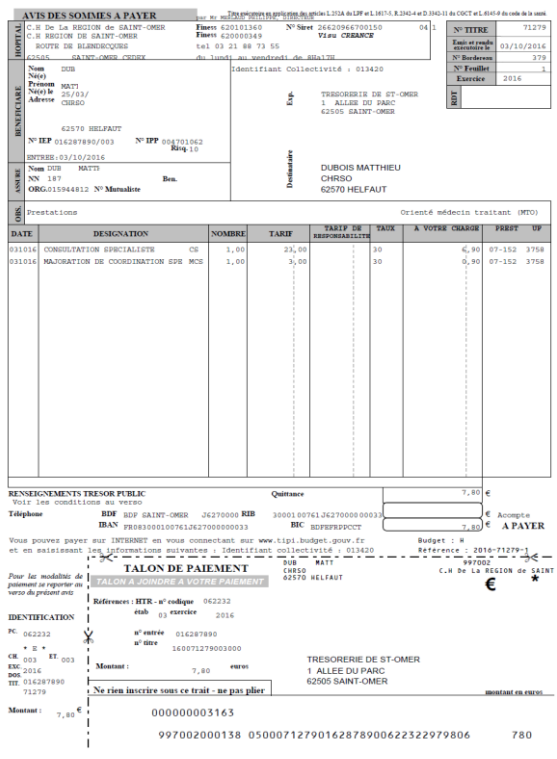

Guide pratique – Octobre 2016

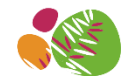

## Les informations dont vous aurez besoin sur la facture

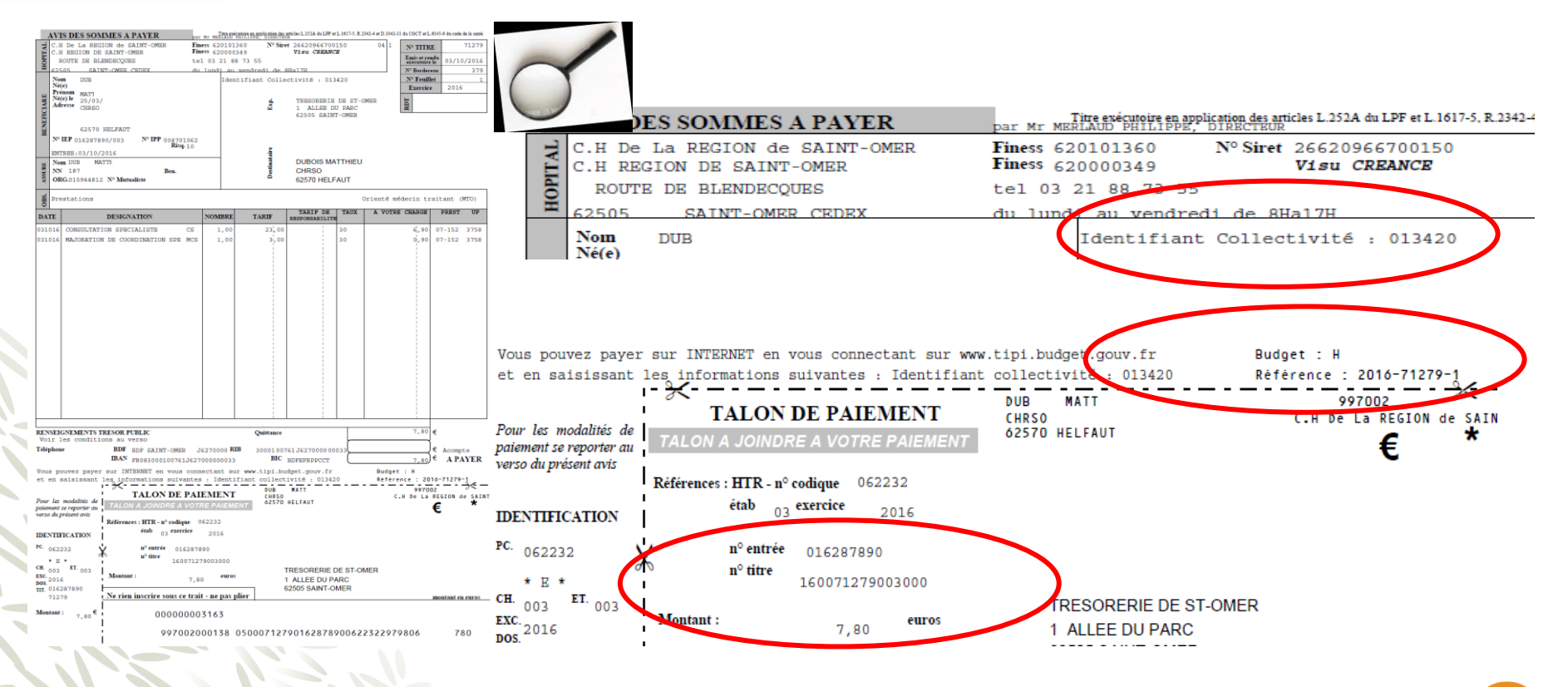

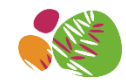

# Etape 1 : Arrivée sur le site

Une fois que vous avez cliqué sur le lien, vous arrivez sur le site de paiement TIPI du Ministère de l'Economie et des Finances

Cliquez sur le bouton « Accéder au paiement »

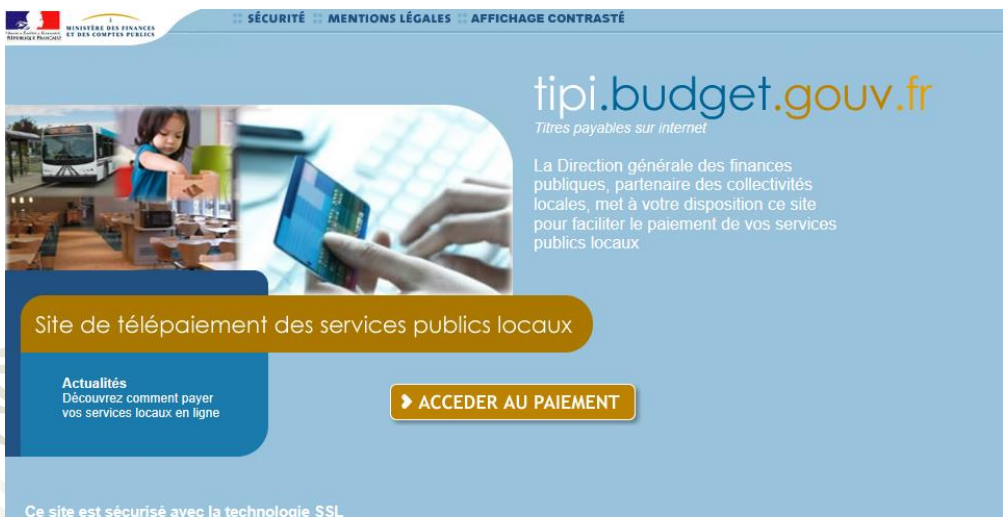

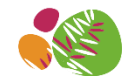

#### Etape 2 : Validation de l'identifiant collectivité

#### ✓ Entrez l'identifiant collectivité selon le budget

✓ Cliquez sur le bouton « Valider »

| Budget | Identifiant Collectivité |
|--------|--------------------------|
| н      | 013420                   |
| В      | 013441                   |
| E      | 013439                   |

| IN ATTOLNET COM L COTTANTE                      | •••• |
|-------------------------------------------------|------|
| DENTIFIANT COLLOCITIVITE                        |      |
| Veuillez renseigner fidentifiant collectivité : |      |
| Identifiant collectivité : 013420               |      |
|                                                 |      |
|                                                 |      |

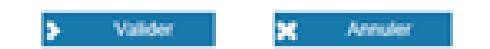

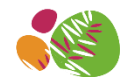

# Etape 3 : Validation de la référence de la dette et du montant

- ✓ Entrez la référence de la dette
- ✓ Entrez le montant de la dette
- ✓ Cliquez sur le bouton « Valider »

| Référence : | 2016 | - 71279 | - 0000 | 01      |  |
|-------------|------|---------|--------|---------|--|
| Montant :   |      | 7 . 80  | ¢      |         |  |
|             |      |         |        |         |  |
|             | >    | Valider | ۲.     | Annuler |  |

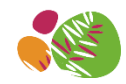

# Etape 4 : Validation du numéro d'entrée

- ✓ Entrez le numéro d'entrée indiqué sur la facture
- ✓ Cliquez sur le bouton « Valider »

| Veuillez saisir votre n | uméro d'entrée figuran | t sur votre avis des somme | es à payer : |
|-------------------------|------------------------|----------------------------|--------------|
|                         | Numéro d'entrée :      | 0                          |              |
|                         |                        |                            |              |
|                         | > Valider              | < Annulei                  |              |

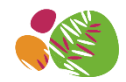

#### Etape 5 : Validation de votre adresse électronique

- ✓ Vérifiez le récapitulatif des informations saisies
- ✓ Entrez votre adresse électronique
- ✓ Confirmez votre adresse électronique
- Cliquez sur le bouton « Valider »

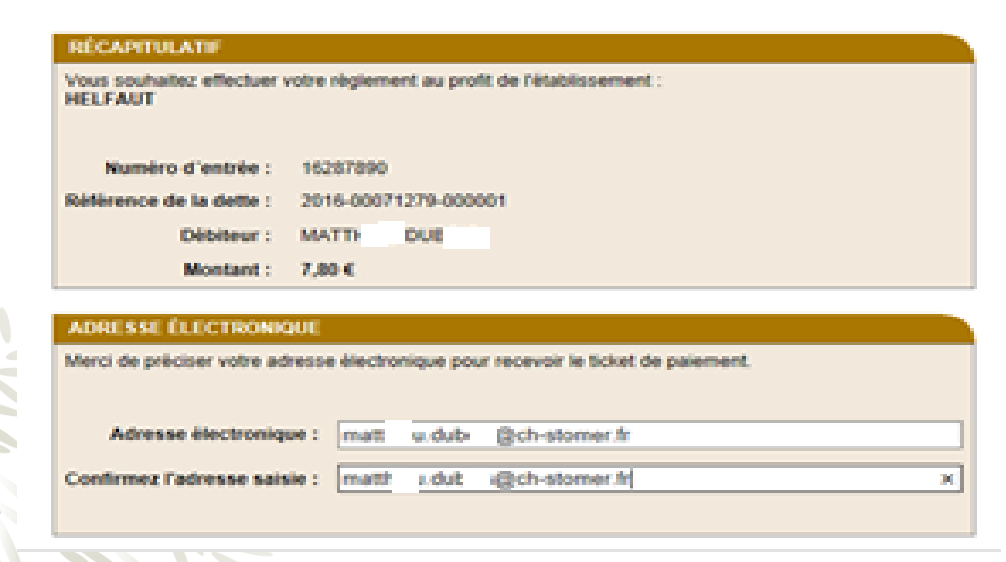

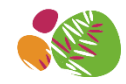

### Etape 6 : Validation de la carte bancaire

- ✓ Sélectionnez le **type de carte** de bancaire dont vous disposez
- Cliquez sur le bouton « Continuez»

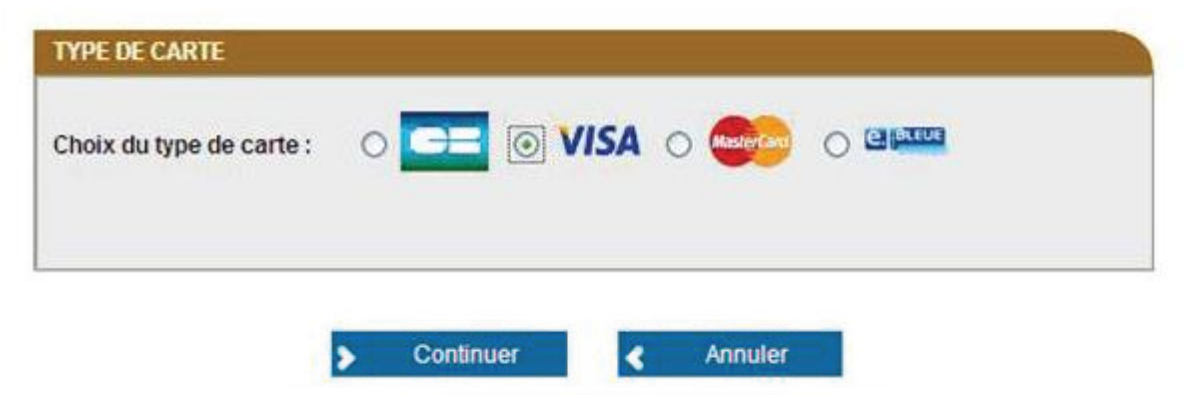

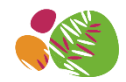

10

# Etape 7 : Validation de vos numéros de carte bancaire

- ✓ Entrez votre numéro de carte bancaire
- ✓ Sélectionnez la date de fin de validité de votre carte bancaire
- ✓ Entrez le cryptogramme visuel (3 derniers chiffres au dos de votre carte bancaire)
- ✓ Cliquez sur le bouton « Valider»

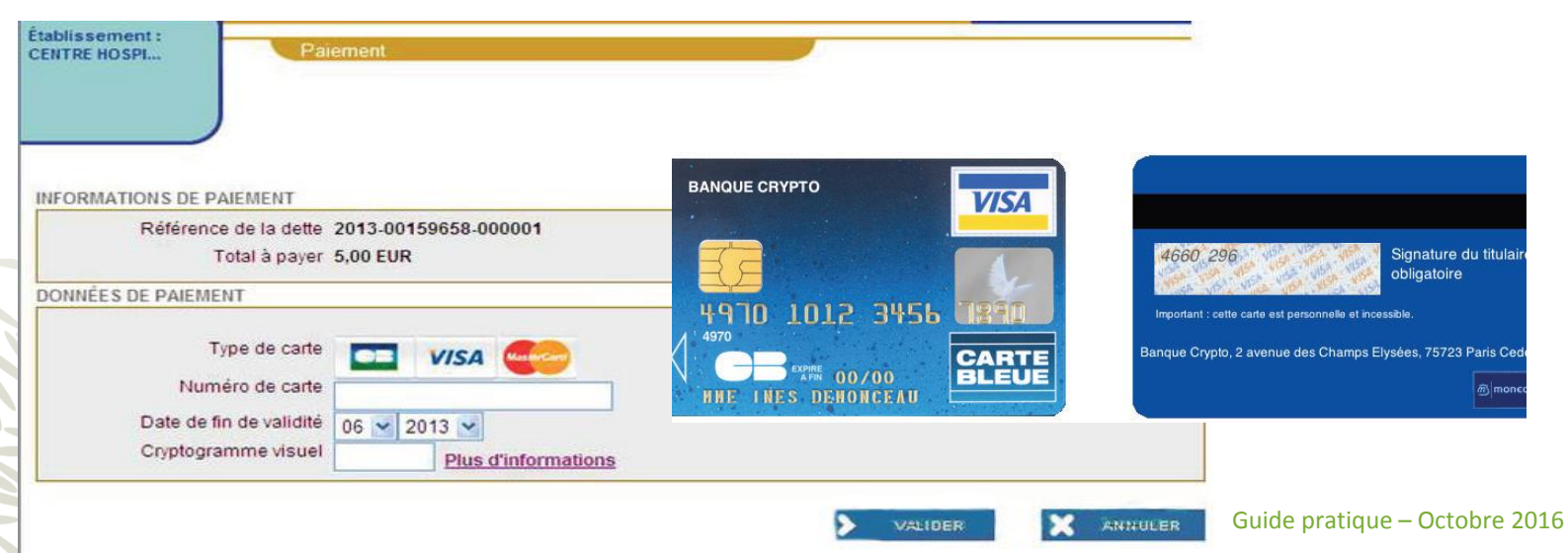

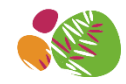

#### Etape 8 : Validation du paiement

✓ Votre demande de paiement a bien été enregistrée avec succès.

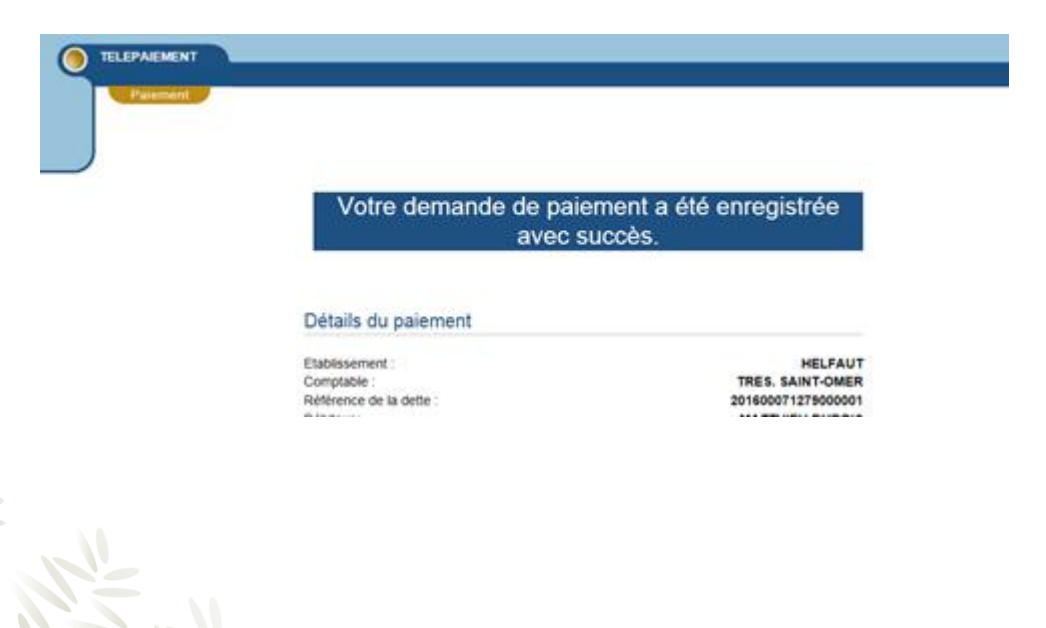

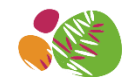

#### Etape 9 : Confirmation du paiement par email

 ✓ Vous recevez la confirmation de votre paiement en ligne. Ce ticket vous sert d'attestation de paiement pour toute demande de remboursement auprès de votre organisme complémentaire.

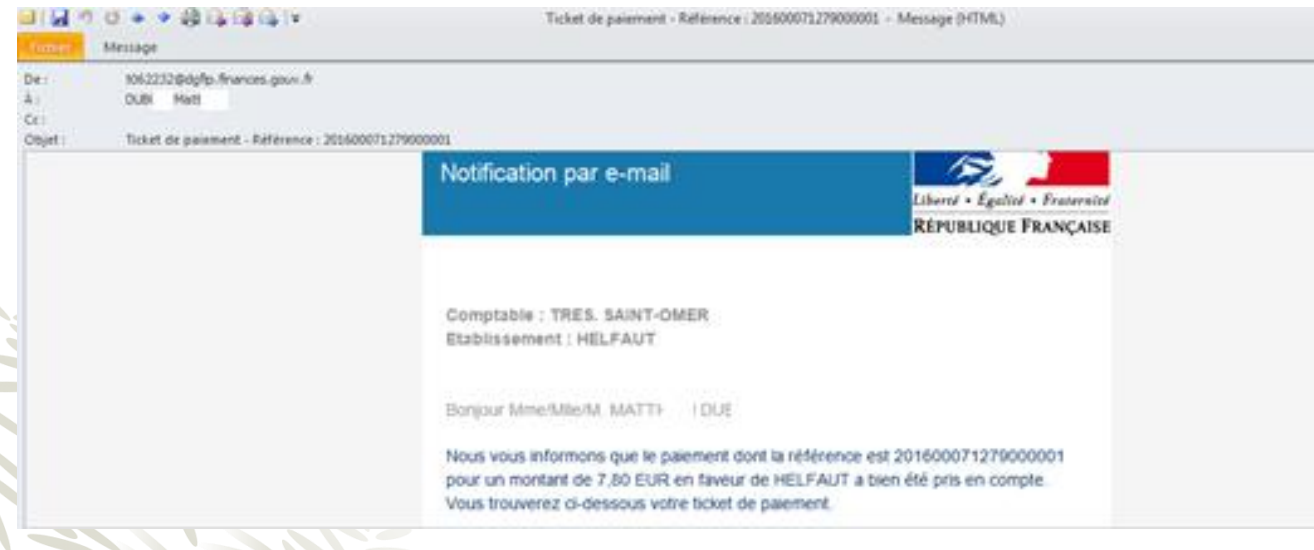